## Digital Learning Agreement (DLA)

JTH / HLK / HHJ Students

## **INTAPPS AND DLA**

The course selection is made in IntApps. Before starting with the DLA, your courses **MUST** be added and approved in IntApps.

<u>Please note</u> that the accreditation of your exchange semester is based on the course information and approval in IntApps

#### **1. ADD DATA TO YOUR DLA**

|                                                          | Click here                                    |     |
|----------------------------------------------------------|-----------------------------------------------|-----|
| Before the mobility - Erasmus Digital Learning Agreement |                                               | 0/5 |
| Data for Learning Agreement added                        | Add data for Learning Agreement               |     |
| Course selection (JTH, HHJ, HLK students)                | Enter courses into digital Learning Agreement |     |
| Courses submitted for review                             | Submit for review                             |     |
| Learning Agreement signed by Home University             |                                               |     |
| Learning Agreement signed by Partner university          |                                               |     |

| Click her | re |
|-----------|----|
|-----------|----|

| Applic  | ations outgoing   |                                                                   |                  |              |
|---------|-------------------|-------------------------------------------------------------------|------------------|--------------|
| Back    | Forward to update |                                                                   |                  | _            |
| Stay de | etails            |                                                                   |                  |              |
|         |                   | Language of instruction at the partner university                 | < Please select> | ••           |
|         |                   | Your level in this language                                       | ○A1 ○A2 ○B1 ○E   | 12 OC1 OC2 * |
|         |                   | Contract person for Learning Agreement at the Dartner institution |                  |              |
|         |                   | First name of the contact person                                  | < No choice>     |              |
|         |                   | Last name of the contact person                                   |                  |              |
|         |                   | Gender of the contact person                                      | ○Male ○Female *  | _            |
|         |                   | Email of the contact person                                       | •                | _            |

Add your language of instruction and the level you are on. If you have already done the OLS test\*, please indicate this level. Otherwise, **B2**.

Check the drop-down if your contact person is already there.

If not, please add it in the fields below.

\* You will receive the OLS invitation after you have signed and uploaded your Grant Agreement

#### 2. ENTER COURSES INTO YOUR DLA

#### Click here

| Before the mobility - Erasmus Digital Learning Agreement |          |            |                   |                                               | 1/5 |
|----------------------------------------------------------|----------|------------|-------------------|-----------------------------------------------|-----|
| Data for Learning Agreement added                        | <b>~</b> | 24/05/2023 | Parviflora Andira |                                               |     |
| Course selection (JTH, HHJ, HLK students)                |          |            |                   | Enter courses into digital Learning Agreement |     |
| Courses submitted for review                             |          |            |                   | Submit for review                             |     |
| Learning Agreement signed by Home University             |          |            |                   |                                               |     |
| Learning Agreement signed by Partner university          |          |            |                   |                                               |     |
|                                                          |          |            |                   |                                               |     |

| Edit course selection |                                       |                                     |                                                |                                  |
|-----------------------|---------------------------------------|-------------------------------------|------------------------------------------------|----------------------------------|
|                       | Last name                             | Andira                              | First name                                     | Parviflora                       |
|                       | Home institution                      | School of Engineering               | Country of the home institution                | Sweden                           |
|                       | Host institution                      | Kiel University of Applied Sciences | Country of host institution                    | Germany                          |
|                       | Academic year                         | 2023/2024                           | Name of Semester                               | Autumn 2023                      |
|                       |                                       |                                     |                                                |                                  |
| All courses           |                                       |                                     |                                                | 0,00 Credits total for 0 courses |
|                       | Table A (Courses at the receiving ins | titution) ?                         | Table B (Courses at the sending institution) ? | Comments ?                       |
| -                     | Add a new course selection            | on l                                | Add a new course selection                     |                                  |
|                       |                                       |                                     |                                                |                                  |
| Back                  | ↓                                     |                                     | 1                                              |                                  |
|                       |                                       |                                     |                                                |                                  |

Click here to add courses that you will take at the partner university

Click here to add JU courses that you will replace. Should you not have replacement courses add "elective semester" and the total amount of ECTS from Table A

## 2. ENTER COURSES INTO YOUR DLA

| Host institution                          | Kiel University of Applied Sciences 🔻      |   |
|-------------------------------------------|--------------------------------------------|---|
| Study area                                | General                                    |   |
| study program                             | Industrial Engineering and Manage 🔻        |   |
| Academic year                             | 2023/2024 -                                | ? |
| Semester                                  | Autumn 2023 -                              |   |
|                                           |                                            |   |
| Course unit code at the host institution  | ABC                                        |   |
| Course unit title at the host institution | Example Course 1                           |   |
|                                           | There are still 239 characters available   |   |
| Local credits                             | 8,00                                       |   |
| Link to course at the host institution    |                                            |   |
|                                           | There are still 100000 characters availabl | e |
| Close                                     | Create/Save                                |   |

- Add the course code at the partner university
- Add the course name at the partner university
- Add the ECTS credits of the course at the partner university

Click on create/save to save the course

## **3. ENTER REPLACEMENT COURSES TO THE DLA**

#### There are three different options

Check your programme syllabus for academic requirements for your exchange semester

- 1. You have elective courses at JU (you can choose courses within certain areas)
- 2. You have replacement courses at JU (courses at the partner university must be replaced by courses in your programme at JU)
- 3. You have a mix of the above-mentioned (some replacement courses and some electives)

## **3.1. ENTER ELECTIVE COURSES INTO YOUR DLA**

| Host institution                                         | Kiel University of Applied Sciences *              |   |   |                                             |
|----------------------------------------------------------|----------------------------------------------------|---|---|---------------------------------------------|
| Study area                                               | General -                                          |   |   |                                             |
| study program                                            | Industrial Engineering and Manage 🔻                |   |   |                                             |
| Academic year                                            | 2023/2024 👻                                        | ? |   |                                             |
| Semester                                                 | Autumn 2023 👻                                      |   |   |                                             |
|                                                          |                                                    |   |   |                                             |
| Course unit code at the home institution                 | Electives                                          |   | ← | Add "Electives"                             |
| Course unit title at the home institution                | Elective Semester                                  |   |   |                                             |
| Course unit the at the nome institution                  |                                                    |   |   | Add the "Elective Semester"                 |
|                                                          | There are still 238 characters available           |   |   |                                             |
| Number of credits at the home institution                | 30,00                                              |   | ← | Add the total number of ECTS credits of the |
|                                                          |                                                    |   |   | course at the partner university            |
| Information about/Link to course at the home institution |                                                    |   |   |                                             |
|                                                          | There are still <b>100000</b> characters available |   |   |                                             |
| Close Create/Save                                        |                                                    |   | ← | Click on create/save to save the course     |

#### **3.1. ELECTIVE COURSES – OVERVIEW**

| Edit course sele | ction           |                                                                    |                                                                                     |   |             |                                                  |                                                                                                 |                                                |                                                        |
|------------------|-----------------|--------------------------------------------------------------------|-------------------------------------------------------------------------------------|---|-------------|--------------------------------------------------|-------------------------------------------------------------------------------------------------|------------------------------------------------|--------------------------------------------------------|
|                  |                 | Last name<br>Home institution<br>Host institution<br>Academic year | Andira<br>School of Engineering<br>Kiel University of Applied Sciences<br>2023/2024 |   |             | Ca                                               | First name<br>ountry of the home institution<br>Country of host institution<br>Name of Semester | Parviflora<br>Sweden<br>Germany<br>Autumn 2023 |                                                        |
| All courses      |                 |                                                                    |                                                                                     |   |             |                                                  | 30,00 Credits total for 5 Course at                                                             | t the host institution / 30                    | ,00 Credits total for 1 Course at the home institution |
| -                | Table           | e A (Courses at the receiving inst<br>Add a new course selectio    | itution) ?                                                                          |   |             | Table B (Courses at the send<br>Add a new course | ing institution) ?                                                                              |                                                | Comments ?                                             |
| - Course sele    | ection 1        |                                                                    |                                                                                     |   |             |                                                  |                                                                                                 |                                                | Created on: 24/05/2023 10:50:50 AM                     |
|                  | Course no./host | Course unit title at th                                            | ne host institution Credits                                                         |   | Co          | ourse no./home Course unit title                 | at the home institution                                                                         | Credits                                        |                                                        |
| 2                | ABC             | Example Course 1                                                   | 8,00                                                                                | 0 | Zā <u>E</u> | ectives Elective Semester                        |                                                                                                 | 30,00 0                                        |                                                        |
| 2                | DEF             | Example Course 2                                                   | 6,00                                                                                | 0 | Sum:        |                                                  |                                                                                                 | 30,00                                          |                                                        |
| 2 0              | GHI             | Example Course 3                                                   | 10,00                                                                               | 0 | Add Course  |                                                  |                                                                                                 |                                                |                                                        |
| 2 0              | JKL             | Example Course 4                                                   | 2,00                                                                                | 0 |             | •                                                |                                                                                                 |                                                |                                                        |
| 2                | MNO             | Example Course 5                                                   | 4,00                                                                                | 0 |             |                                                  |                                                                                                 |                                                | //                                                     |
| Add Course       | Sum:            | 1                                                                  | 30,00                                                                               |   |             |                                                  |                                                                                                 |                                                | Create/Save                                            |

Here you can see the courses at your partner university

Here it should only say "Elective Semester" and the total number of credits according to Table A

#### **3.2. ENTER REPLACEMENT COURSES INTO YOUR DLA**

| Host institution                                         | Kiel University of Applied Sciences *       | ] |   |                                             |
|----------------------------------------------------------|---------------------------------------------|---|---|---------------------------------------------|
| Study area                                               | General -                                   | ] |   |                                             |
| study program                                            | Industrial Engineering and Manage 🔻         | ] |   |                                             |
| Academic year                                            | 2023/2024 -                                 | ? |   |                                             |
| Semester                                                 | Autumn 2023 🗸                               | ] |   |                                             |
|                                                          |                                             |   |   |                                             |
| Course unit code at the home institution                 | JU1                                         |   |   | Add the course code at JU                   |
|                                                          | Replacement Course 1                        |   |   |                                             |
|                                                          |                                             |   | ← | Add the course name at JU                   |
|                                                          | There are still 235 characters available    |   |   |                                             |
| Number of credits at the home institution                | 7,50                                        |   | ← | Add the ECTS credits of the course at .II I |
|                                                          |                                             |   |   |                                             |
| Information about/Link to course at the home institution |                                             |   |   |                                             |
|                                                          | There are still 100000 characters available | ÷ |   |                                             |
| Close Cre                                                | ate/Save                                    |   |   | Click on create/save to save the course     |

#### **3.2. REPLACEMENT COURSES – OVERVIEW**

| Edit course selecti | on              |                                                                                    |                                                                             |   |            |                                |                                                                                                  |                                                |                                                                      |
|---------------------|-----------------|------------------------------------------------------------------------------------|-----------------------------------------------------------------------------|---|------------|--------------------------------|--------------------------------------------------------------------------------------------------|------------------------------------------------|----------------------------------------------------------------------|
|                     |                 | Last name And<br>Home institution Sch<br>Host institution Kie<br>Academic year 202 | dira<br>hool of Engineering<br>el University of Applied Sciences<br>23/2024 |   |            |                                | First name<br>Country of the home institution<br>Country of host institution<br>Name of Semester | Parviflora<br>Sweden<br>Germany<br>Autumn 2023 |                                                                      |
| All courses         | Table A         | (Courses at the receiving institutio<br>Add a new course selection                 | n) ?                                                                        |   |            | Table B (Courses at the s      | 30,00 Credits total for 5 Course a ending institution) 2                                         | t the host institution / 30                    | ,00 Credits total for 4 Course at the home institution<br>Comments ? |
| - Course select     | ion 1           |                                                                                    |                                                                             |   |            |                                |                                                                                                  |                                                | Created on: 24/05/2023 10:50:50 AM                                   |
|                     | Course no./host | Course unit title at the ho                                                        | st institution Credits                                                      |   |            | Course no./home Course unit ti | tle at the home institution                                                                      | Credits                                        |                                                                      |
| Z i                 | ABC             | Example Course 1                                                                   | 8,00                                                                        | 0 | Z Ó        | JU1 Replacement                | Course 1                                                                                         | 7,50 0                                         |                                                                      |
| Z i                 | DEF             | Example Course 2                                                                   | 6,00                                                                        | 0 | Z ii       | JU2 Replacement                | Course 2                                                                                         | 7,50 0                                         |                                                                      |
| 2                   | GHI             | Example Course 3                                                                   | 10,00                                                                       | 0 | Z ū        | JU3 Replacement                | Course 3                                                                                         | 7,50 0                                         |                                                                      |
| 2 0                 | JKL             | Example Course 4                                                                   | 2,00                                                                        | 0 | Z i        | JU4 Replacement                | Course 4                                                                                         | 7,50 0                                         |                                                                      |
| Z i                 | MNO             | Example Course 5                                                                   | 4,00                                                                        | 0 | Sum:       |                                |                                                                                                  | 30,00                                          |                                                                      |
| Add Course          | Sum:            | <u>.</u>                                                                           | 30,00                                                                       |   | Add Course |                                |                                                                                                  |                                                | Create/Save                                                          |

Here you can see the courses at your partner university

Here it should only say "Elective Semester" and the total number of credits according to Table A

#### 3.3. MIXED COURSES INTO YOUR DLA – OVERVIEW

If you have some elective courses and some replacement courses you can add them to the DLA as follows

| Talk second sets | -41             |                                                                        |                                     |   |             |                |                                              |                              |                                                       |  |
|------------------|-----------------|------------------------------------------------------------------------|-------------------------------------|---|-------------|----------------|----------------------------------------------|------------------------------|-------------------------------------------------------|--|
| Edit course sele | ction           |                                                                        |                                     |   |             |                |                                              |                              |                                                       |  |
|                  |                 | Last name                                                              | Andira                              |   |             |                | First name                                   | Parviflora                   |                                                       |  |
|                  |                 | Home institution                                                       | School of Engineering               |   |             |                | Country of the home institution              | Sweden                       |                                                       |  |
|                  |                 | Host institution                                                       | Kiel University of Applied Sciences |   |             |                | Country of host institution                  | Germany                      |                                                       |  |
|                  |                 | Academic year                                                          | 2023/2024                           |   |             |                | Name of Semester                             | Autumn 2023                  |                                                       |  |
| All courses      |                 |                                                                        |                                     |   |             |                | 30,00 Credits total for 5 Course a           | t the host institution / 30, | 00 Credits total for 3 Course at the home institution |  |
|                  | Table A         | A (Courses at the receiving inst                                       | itution) [?]                        |   |             | Tat            | ble B (Courses at the sending institution) ? |                              | Comments ?                                            |  |
| -                |                 | Add a new course selectio                                              | n                                   |   |             |                | Add a new course selection                   |                              |                                                       |  |
|                  |                 |                                                                        |                                     |   |             |                |                                              |                              |                                                       |  |
| - Course sel     | ection 1        |                                                                        |                                     |   |             |                |                                              |                              | Created on: 24/05/2023 10:50:50 AM                    |  |
|                  | Course no./host | Course unit title at ti                                                | he host institution Credits         |   | C           | ourse no./home | Course unit title at the home institution    | Credits                      |                                                       |  |
| Z Ō              | ABC             | Example Course 1                                                       | 8,00                                | 0 | Zā <u>1</u> | 11             | Replacement Course 1                         | 7,50 0                       |                                                       |  |
| 2 0              | DEF             | Example Course 2                                                       | 6,00                                | 0 | Z 🖬 🔡       | 2              | Replacement Course 2                         | 7,50 0                       |                                                       |  |
| 2                | GHI             | Example Course 3                                                       | 10,00                               | 0 | Z ii E      | ectives        | Elective Semester                            | 15,00 0                      |                                                       |  |
| 2 🖬              | JKL             | Example Course 4                                                       | 2,00                                | 0 | Sum:        | 1              |                                              | 30,00                        |                                                       |  |
| 2 🖬              | MNO             | Example Course 5                                                       | 4,00                                | 0 | Add Course  |                |                                              |                              | 1.                                                    |  |
|                  | Sum:            |                                                                        | 30,00                               |   |             |                |                                              |                              | Create/Save                                           |  |
| Add Course       |                 |                                                                        |                                     |   |             |                |                                              |                              |                                                       |  |
|                  | -               |                                                                        |                                     |   |             |                |                                              |                              |                                                       |  |
|                  |                 |                                                                        |                                     |   |             |                |                                              |                              |                                                       |  |
|                  |                 |                                                                        |                                     |   |             |                |                                              |                              |                                                       |  |
| Cour             | sas at tha n    | ortnor univ                                                            | oreity                              |   | Floo        | tive cou       |                                              | ement co                     |                                                       |  |
|                  | ses at the p    | Courses at the partner university Elective courses Replacement courses |                                     |   |             |                |                                              |                              |                                                       |  |

#### 4. SIGN YOUR DLA

| Edit course selec | tion            |                                                                      |                                                                                     |    |            |                 |                                                                                                  |                                                |                                                        |
|-------------------|-----------------|----------------------------------------------------------------------|-------------------------------------------------------------------------------------|----|------------|-----------------|--------------------------------------------------------------------------------------------------|------------------------------------------------|--------------------------------------------------------|
|                   |                 | Last name<br>Home institution<br>Host institution<br>Academic year   | Andira<br>School of Engineering<br>Kiel University of Applied Sciences<br>2023/2024 |    |            |                 | First name<br>Country of the home institution<br>Country of host institution<br>Name of Semester | Parviflora<br>Sweden<br>Germany<br>Autumn 2023 |                                                        |
| All courses       |                 |                                                                      |                                                                                     |    |            |                 | 30,00 Credits total for 5 Course a                                                               | t the host institution / 30                    | ,00 Credits total for 3 Course at the home institution |
| -                 |                 | Table A (Courses at the receiving inst<br>Add a new course selection | itution) 🕐                                                                          |    |            | Tab             | Add a new course selection                                                                       |                                                | Comments 🕐                                             |
| - Course selec    | ction 1         |                                                                      |                                                                                     |    |            |                 |                                                                                                  |                                                | Created on: 24/05/2023 10:50:50 AM                     |
|                   | Course no./host | Course unit title at th                                              | ne host institution Credits                                                         |    | (          | course no./home | Course unit title at the home institution                                                        | Credits                                        |                                                        |
| e i               | ABC             | Example Course 1                                                     | 8,00                                                                                | 0  | Z i l      | <u>U1</u>       | Replacement Course 1                                                                             | 7,50 0                                         |                                                        |
| Z i               | DEF             | Example Course 2                                                     | 6,00                                                                                | 0  |            | <u>U2</u>       | Replacement Course 2                                                                             | 7,50 0                                         |                                                        |
| Z ē               | GHI             | Example Course 3                                                     | 10,00                                                                               | 0  |            | lectives        | Elective Semester                                                                                | 15,00 0                                        |                                                        |
|                   | JKL             | Example Course 4                                                     | 2,00                                                                                | 0  | Sum:       |                 |                                                                                                  | 30,00                                          |                                                        |
| Z Ö               | MNO             | Example Course 5                                                     | 4,00                                                                                | 0  | Add Course |                 |                                                                                                  |                                                | li.                                                    |
| Add Course        | Sum:            |                                                                      | 30,00                                                                               |    |            |                 |                                                                                                  |                                                | Create/Save                                            |
| E                 | 3ack            | Final check before signing                                           |                                                                                     |    |            |                 |                                                                                                  |                                                |                                                        |
| Click             | here to v       | /iew your DLA                                                        | A before signing                                                                    | it |            |                 |                                                                                                  |                                                |                                                        |

#### **CHECK YOUR DLA**

| General information                                                                                                    |                                   |                                                |                                                             |                                                              |                                                |                                                    |                               |                         |                                                  |  |
|----------------------------------------------------------------------------------------------------|-----------------------------------|------------------------------------------------|-------------------------------------------------------------|--------------------------------------------------------------|------------------------------------------------|----------------------------------------------------|-------------------------------|-------------------------|--------------------------------------------------|--|
|                                                                                                    |                                   | Last name(s)                                   | First name(s)                                               | Date of birth                                                | Nation                                         | nality                                             |                               | Gender                  |                                                  |  |
| Chudant                                                                                                    |                                   | Andira                                         | Parviflora                                                  | 01.01.1999                                                   | SE                                             |                                                    |                               | Female                  |                                                  |  |
| Student                                                                                                    |                                   | ESI                                            |                                                             | Study cycle                                                  | Field o                                        | of education (ISCED)                               |                               | Field of educati        | on (clarification)                               |  |
|                                                                                                    |                                   | urn:schac:personalUniqueCode:int:esi:hj.se:153 | 0109                                                        | Bachelor                                                     | 0710                                           |                                                    |                               | Engineering and         | engineering trades, not further defined          |  |
| Sending Institution                                                                                                    |                                   | Name                                           | School/Department                                           | Eras                                                         | smus code                                      | Country                                            |                               | Administrative of       | contact person name; email; phone                |  |
|                                                                                                    |                                   | Jönköping University (School of Engineering)   | School of Engineering                                       | S JO                                                         | NKOPI01                                        | Sweden                                             |                               | JU International        | Office; outgoing.student@ju.se;                  |  |
| Receiving Institution                                                                                                    |                                   | Name                                           | School/Department                                           | Eras                                                         | smus code                                      | Country                                            |                               | Administrative of       | contact person name; email; phone                |  |
| neceiving institution                                                                                                    |                                   | Kiel University of Applied Sciences            | -                                                           | D KI                                                         | EL03                                           | Germany                                            |                               | Anna Rönneke; a         | anna.ronneke@ju.se;                              |  |
|                                                                                                    |                                   | The level                                      | in the language en [indicate here the main langu<br>A1 🗌 A2 | uage of instruction] which the st<br>2 □ B1 □ B2 ☑ C1 □ C2 □ | tudent has already mastere<br>Native Speaker 🗌 | ed or will master by the start (                   | of the stay:                  |                         |                                                  |  |
| Mobility type and duration                                                                                                    | Mobility type and duration        |                                                |                                                             |                                                              |                                                |                                                    |                               |                         |                                                  |  |
| Mobility type                                                                                                    |                                   |                                                |                                                             |                                                              | Estima                                         | ated duration (to be confirmed                     | d by the Receiving Institutio | on)                     |                                                  |  |
| Semester(s) [X] / Vi                                                                                                    | irtual component (only if applic  | able) []                                       |                                                             |                                                              | Planne                                         | ed period of the physical mobility                 | /:                            |                         |                                                  |  |
| <ul> <li>Blended mobility with the second second secon</li></ul> | ith short-term physical mobility  | 0                                              |                                                             |                                                              |                                                | <ul> <li>from [day (optional)/month/ye</li> </ul>  | ar] 01/09/2023                |                         |                                                  |  |
| <ul> <li>Short-term doctoral</li> </ul>                                                                                                    | I mobility [] / Virtual component | (only if applicable) []                        |                                                             |                                                              |                                                | <ul> <li>to [day (optional)/month/year]</li> </ul> | 31/12/2023                    |                         |                                                  |  |
| Study Programme at the Receiving Institution Mobility type: Semester(s)                                                                                                    |                                   |                                                |                                                             |                                                              |                                                |                                                    |                               |                         |                                                  |  |
|                                                                                                    | Component Code                    | Component title at th                          | e Receiving Institution                                     |                                                              |                                                | 2 months                                           |                               | Number of ECTS credit   | s (or equivalent) to be awarded by the Receiving |  |
|                                                                                                    | (if any)                          | (as indicated in the co                        | irse catalogue)                                             |                                                              |                                                | Semester                                           |                               | Institution upon succes | ssful completion                                 |  |
|                                                                                                    | ABC                               | Example Course 1                               |                                                             |                                                              |                                                | 1/2                                                |                               | 8,00                    |                                                  |  |
| Table A                                                                                                    | DEF                               | Example Course 2                               |                                                             |                                                              |                                                | 1/2                                                |                               | 6,00                    |                                                  |  |
|                                                                                                    | GHI                               | Example Course 3                               |                                                             |                                                              |                                                | 1/2                                                |                               | 10,00                   |                                                  |  |
|                                                                                                    | JKL                               | Example Course 4                               |                                                             |                                                              |                                                | 1/2                                                |                               | 2,00                    |                                                  |  |
|                                                                                                    | MNO                               | Example Course 5                               |                                                             |                                                              |                                                | 1/2                                                |                               | 4,00                    |                                                  |  |
|                                                                                                    |                                   |                                                |                                                             |                                                              |                                                |                                                    |                               | Total: 30,00            |                                                  |  |
| Web link to the course catale                                                                                                    | ogue at the Receiving Institutio  | n describing the learning outcomes:            |                                                             |                                                              |                                                |                                                    |                               |                         |                                                  |  |
| Recognition at the Sendin<br>Mobility type: Semester(s)                                                                                                    | g Institution                     |                                                |                                                             |                                                              |                                                |                                                    |                               |                         |                                                  |  |
|                                                                                                    | Component Code                    | Component title at th                          | e Sending Institution                                       |                                                              | Samastar                                       |                                                    | Number of ECTS credits        | or equivalent) to be    | Automatic recognition                            |  |
|                                                                                                    | (if any)                          | (as indicated in the co                        | irse catalogue)                                             |                                                              | Semester                                       |                                                    | recognised by the Sendi       | ing Institution         | Automatic recognition                            |  |
| Tabla R                                                                                                    | JU1                               | Replacement Course                             |                                                             |                                                              | 1/2                                            |                                                    | 7,50                          |                         |                                                  |  |
|                                                                                                    | JU2                               | Replacement Course                             | 2                                                           |                                                              | 1/2                                            |                                                    | 7,50                          |                         |                                                  |  |
|                                                                                                    | Electives                         | Elective Semester                              |                                                             |                                                              | 1/2                                            |                                                    | 15,00                         |                         |                                                  |  |
|                                                                                                    |                                   |                                                |                                                             |                                                              |                                                |                                                    | Total: 30,00                  |                         |                                                  |  |
|                                                                                                    |                                   |                                                |                                                             |                                                              |                                                |                                                    |                               |                         |                                                  |  |

Check your courses here and scroll down to view the signing part

This means that the course will be transferred to Ladok after your exchange

#### SAVE YOUR DLA

#### Click here to save your DLA

| General information                                                                                                    |                                       |                                                |                                                 |                             |                         |                                                    |                               |                                                                                                    | <mark>, e</mark> ≁,                              |  |
|----------------------------------------------------------------------------------------------------|---------------------------------------|------------------------------------------------|-------------------------------------------------|-----------------------------|-------------------------|----------------------------------------------------|-------------------------------|----------------------------------------------------------------------------------------------------|--------------------------------------------------|--|
|                                                                                                    |                                       | Last name(s)                                   | First name(s)                                   | Date of birth               |                         | Nationality                                        |                               | Gender                                                                                                    |                                                  |  |
| ~                                                                                                    |                                       | Andira                                         | Parviflora                                      | 01.01.1999                  |                         | SE                                                 |                               | Female                                                                                                    |                                                  |  |
| Student                                                                                                    |                                       | ESI                                            |                                                 | Study cycle                 |                         | Field of education (ISCED)                         |                               | Field of education                                                                                                    | on (clarification)                               |  |
|                                                                                                    |                                       | urn:schac:personalUniqueCode:int:esi:hj.se:153 | 0109                                            | Bachelor                    |                         | 0710                                               |                               | Cender         Female         Field of education (clarification)         Engineering and engineering trades,         Administrative contact person nar         JU International Office; outgoing study         Administrative contact person nar         Administrative contact person nar         Anna Rönneke; anna.ronneke@ju.se         Institution)         Number of ECTS credits (or equivalent) to         8,00         6,00         10,00         2,00         4,00         Total: 30,00 | engineering trades, not further defined          |  |
| 0                                                                                                    |                                       | Name                                           | School/Department                               |                             | Erasmus code            | Country                                            |                               | Administrative c                                                                                                    | ontact person name; email; phone                 |  |
| Sending Institution                                                                                                    |                                       | Jönköping University (School of Engineering)   | School of Engineering                           |                             | S JONKOPI01             | Sweden                                             |                               | JU International C                                                                                                    | Office; outgoing.student@ju.se;                  |  |
|                                                                                                    |                                       | Name                                           | School/Department                               |                             | Erasmus code            | Country                                            |                               | Administrative c                                                                                                    | ontact person name; email; phone                 |  |
| Receiving Institution                                                                                                    |                                       | Kiel University of Applied Sciences            | -                                               |                             | D KIEL03                | Germany                                            |                               | Anna Rönneke; a                                                                                                    | nna.ronneke@ju.se;                               |  |
|                                                                                                    |                                       | The level                                      | in the language en [indicate here the main lang | guage of instruction] which | the student has already | mastered or will master by the start of            | of the stay:                  |                                                                                                    |                                                  |  |
| A1 □ A2 □ B1 □ B2 □ C1 □ C2 □ Native Speaker □                                                                                                    |                                       |                                                |                                                 |                             |                         |                                                    |                               |                                                                                                    |                                                  |  |
| Mobility type and duration                                                                                                    | 1                                     |                                                |                                                 |                             |                         |                                                    |                               |                                                                                                    |                                                  |  |
| Mobility type                                                                                                    |                                       |                                                |                                                 |                             |                         | Estimated duration (to be confirmed                | by the Receiving Institution) |                                                                                                    |                                                  |  |
| <ul> <li>Semester(s) [X] / V</li> </ul>                                                                                                    | irtual component (only if application | able) []                                       |                                                 |                             |                         | Planned period of the physical mobility            | -                             |                                                                                                    |                                                  |  |
| <ul> <li>Blended mobility with the second second secon</li></ul> | ith short-term physical mobility      | 0                                              |                                                 |                             |                         | <ul> <li>from [day (optional)/month/yea</li> </ul> | ar] 01/09/2023                |                                                                                                    |                                                  |  |
| <ul> <li>Short-term doctoral</li> </ul>                                                                                                    | I mobility [] / Virtual component     | (only if applicable) []                        |                                                 |                             |                         | <ul> <li>to [day (optional)/month/year]</li> </ul> | 31/12/2023                    |                                                                                                    |                                                  |  |
| Study Programme at the R<br>Mobility type: Semester(s)                                                                                                    | Receiving Institution                 |                                                |                                                 |                             |                         |                                                    |                               |                                                                                                    |                                                  |  |
| Mobility type: Semester(s)                                                                                                    | Component Code                        | Component title at th                          | e Receiving Institution                         |                             |                         |                                                    | N                             | Number of ECTS credits                                                                                                    | s (or equivalent) to be awarded by the Receiving |  |
| Mobility type: Semester(s) C (if Ai                                                                                                    | (if any)                              |                                                |                                                 |                             |                         | Semester                                           |                               | Institution upon successful completion                                                                                                    |                                                  |  |
|                                                                                                    | ABC                                   | Example Course 1                               |                                                 |                             |                         | 1/2                                                | 8                             | 3,00                                                                                                    |                                                  |  |
|                                                                                                    | DEF                                   | Example Course 2                               |                                                 |                             |                         | 1/2                                                | 6                             | 5,00                                                                                                    |                                                  |  |
| Table A                                                                                                    | GHI                                   | Example Course 3                               |                                                 |                             |                         | 1/2                                                | 1                             | 0,00                                                                                                    |                                                  |  |
|                                                                                                    | JKL                                   | Example Course 4                               |                                                 |                             |                         | 1/2                                                | 2                             | 2,00                                                                                                    |                                                  |  |
|                                                                                                    | MNO                                   | Example Course 5                               |                                                 |                             |                         | 1/2                                                | 4                             | ,00                                                                                                    |                                                  |  |
|                                                                                                    |                                       |                                                |                                                 |                             |                         |                                                    | т                             | otal: 30,00                                                                                                    |                                                  |  |
| Web link to the course catale                                                                                                    | ogue at the Receiving Institution     | n describing the learning outcomes:            |                                                 |                             |                         |                                                    |                               |                                                                                                    |                                                  |  |
| Recognition at the Sendin<br>Mobility type: Semester(s)                                                                                                    | g Institution                         |                                                |                                                 |                             |                         |                                                    |                               |                                                                                                    |                                                  |  |
|                                                                                                    | Component Code                        | Component title at th                          | e Sending Institution                           |                             | Compater                |                                                    | Number of ECTS credits (or    | r equivalent) to be                                                                                                    |                                                  |  |
|                                                                                                    | (if any)                              | (as indicated in the co                        | urse catalogue)                                 |                             |                         |                                                    | recognised by the Sending     | Institution                                                                                                    | Automatic recognition                            |  |
| Table R                                                                                                    | JU1                                   | Replacement Course                             | 1                                               |                             | 1/2                     |                                                    | 7,50                          |                                                                                                    |                                                  |  |
|                                                                                                    | JU2                                   | Replacement Course                             | 2                                               |                             | 1/2                     |                                                    | 7,50                          |                                                                                                    |                                                  |  |
|                                                                                                    | Electives                             | Elective Semester                              |                                                 |                             | 1/2                     |                                                    | 15,00                         |                                                                                                    |                                                  |  |
|                                                                                                    |                                       |                                                |                                                 |                             |                         |                                                    | Total: 30,00                  |                                                                                                    |                                                  |  |

#### **SIGN YOUR DLA**

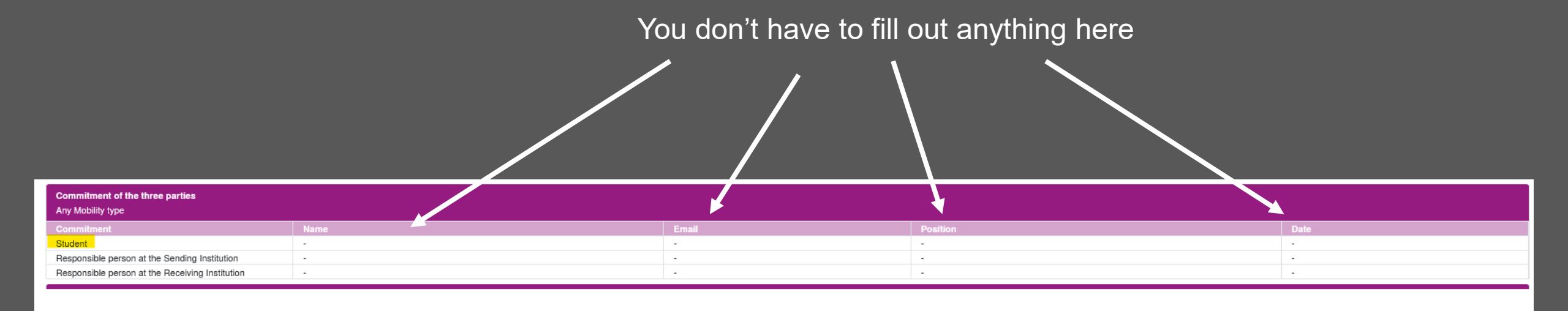

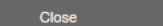

Sign and Transfer

Click here to sign your DLA

## **5. SUBMIT YOUR DLA**

#### After signing, you jump back to this overview:

| _ |              | Table A         | A (Courses at the receiving institution) ?<br>Add a new course selection |         | Table B (Courses at the sending institution)     Add a new course selection |            |                 |                                           |         |   |
|---|--------------|-----------------|--------------------------------------------------------------------------|---------|-----------------------------------------------------------------------------|------------|-----------------|-------------------------------------------|---------|---|
| • | - Course sel | ection 1        |                                                                          |         |                                                                             |            |                 |                                           |         |   |
|   |              | Course no./host | Course unit title at the host institution                                | Credits |                                                                             |            | Course no./home | Course unit title at the home institution | Credits |   |
|   | ơ ē          | ABC             | Example Course 1                                                         | 8,00    | 0                                                                           | ø i        | <u>JU1</u>      | Replacement Course 1                      | 7,50    | 0 |
|   | 2 0          | DEF             | Example Course 2                                                         | 6,00    | 0                                                                           | 2 🖬        | <u>JU2</u>      | Replacement Course 2                      | 7,50    | 0 |
|   | ơ ē          | GHI             | Example Course 3                                                         | 10,00   | 0                                                                           | 2 🖬        | Electives       | Elective Semester                         | 15,00   | 0 |
|   | ø i          | JKL             | Example Course 4                                                         | 2,00    | 0                                                                           |            | Sum:            |                                           | 30,00   |   |
|   | Z i          | MNO             | Example Course 5                                                         | 4,00    | 0                                                                           | Add Course |                 |                                           |         |   |
|   |              | Sum:            |                                                                          | 30,00   |                                                                             |            | -               |                                           |         |   |
|   | Add Course   | 2               |                                                                          |         |                                                                             |            |                 |                                           |         |   |
|   |              | -               |                                                                          |         |                                                                             |            |                 |                                           |         |   |
|   |              |                 |                                                                          |         |                                                                             |            |                 |                                           |         |   |
|   |              |                 |                                                                          |         |                                                                             |            |                 |                                           |         |   |
|   | Ba           | show cu         | urrent version                                                           |         |                                                                             |            |                 |                                           |         |   |
|   |              |                 |                                                                          |         |                                                                             |            |                 |                                           |         |   |

Click on "back" to get back to your workflow

#### **5. SUBMIT YOUR DLA**

| Before the mobility - Erasmus Digital Learning Agreement |                     |                                      |                   |                                                                                                    | 2/5                     |
|----------------------------------------------------------|---------------------|--------------------------------------|-------------------|----------------------------------------------------------------------------------------------------|-------------------------|
| Data for Learning Agreement added                        | <ul><li>✓</li></ul> | 24/05/2023                           | Parviflora Andira | Add data for Learning Agreement                                                                                                 |                         |
| Course selection (JTH, HHJ, HLK students)                |                     | 24/05/2023                           | Anpa01 (JU_ADMIN) | Enter courses into digital Learning Agreement                                                                                   |                         |
| Courses submitted for review                             |                     |                                      |                   | Submit for review                                                                                                    |                         |
| Learning Agreement signed by Home University             |                     |                                      |                   |                                                                                                    |                         |
| Learning Agreement signed by Partner university          |                     |                                      |                   |                                                                                                    |                         |
| Back Forward to update                                   | -                   |                                      | С                 | lick here to submit your courses for re                                                                                         | view                    |
| Learning Agreement Back Update                           | I confirm that I v  | vish to submit my course selection f | or review.        | <ul> <li>Click on "forward to update"</li> <li>Click here to confirm that you want your courses and then on "update"</li> </ul> | to submit<br>to save it |
|                                                          |                     |                                      |                   |                                                                                                    |                         |

Click on "back" to get back to your workflow and then you see that you submitted your courses

| Before the mobility - Erasmus Digital Learning Agreement |   |            |                   |                                 | 3/5  |
|----------------------------------------------------------|---|------------|-------------------|---------------------------------|------|
| Data for Learning Agreement added                        | ✓ | 24/05/2023 | Parviflora Andira | Add data for Learning Agreement |      |
| Course selection (JTH, HHJ, HLK students)                |   | 24/05/2023 | Anpa01 (JU_ADMIN) |                                 |      |
| Courses submitted for review                             |   | 24/05/2023 | Anpa01 (JU_ADMIN) |                                 | <br> |
| Learning Agreement signed by Home University             |   |            |                   |                                 |      |
| Learning Agreement signed by Partner university          |   |            |                   |                                 | <br> |

#### 6. COURSE(S) REJECTED BY THE INTERNATIONAL OFFICE

#### If your DLA has been rejected, one or more courses do not correspond to your courses in IntApps

| Before the mobility - Erasmus Digital Learning Agreement                                                                             |                            |              |                   |                                               | 3/6 |
|----------------------------------------------------------------------------------------------------|----------------------------|--------------|-------------------|-----------------------------------------------|-----|
| Data for Learning Agreement added                                                                                                    | <b>v</b>                   | 24/05/2023   | Parviflora Andira | Add data for Learning Agreement               |     |
| Course selection (JTH, HHJ, HLK students)                                                                                            |                            | 24/05/2023   | Anpa01 (JU_ADMIN) | Enter courses into digital Learning Agreement |     |
| Course selection refused by the International Office - the courses in the<br>Digital Learning Agreement do not correspond to Intapps |                            | 25/05/2023   | Isabelle Tauer    |                                               |     |
| Your courses in the Digital Learning Agreement do not correspond to your                                                             | course selection in Intapp | S.           |                   |                                               |     |
| Courses submitted for review                                                                                                    |                            |              |                   | Submit for review                             |     |
| Learning Agreement signed by Home University                                                                                         |                            |              |                   |                                               |     |
| Learning Agreement signed by Partner university                                                                                      |                            |              |                   |                                               |     |
| Click on this button to er your DLA.                                                                                                 | nter new /                 | the correct  | course(s) to      |                                               |     |
| Please note that you car                                                                                                    | nnot chan                  | ge an existi | ng course.        |                                               |     |

You need to delete it and create a new one.

Afterwards, submit them again for review.

## 7. COURSE(S) REJECTED BY THE PARTNER

| Before the mobility - Erasmus Digital Learning Agreement                |                                |                                  |                   |   |                                               | 3/6 |
|-------------------------------------------------------------------------|--------------------------------|----------------------------------|-------------------|---|-----------------------------------------------|-----|
| Data for Learning Agreement added                                       |                                | 29/05/2023                       | Parviflora Andira |   |                                               |     |
| Course selection (JTH, HHJ, HLK students)                               |                                | 29/05/2023                       | Parviflora Andira |   | Enter courses into digital Learning Agreement |     |
| Course selection refused by partner                                     | ✓                              | 29/05/2023                       | Isabelle Tauer    | / |                                               |     |
| The partner university has refused your Digital Learning Agreement (DLA | <b>\</b> ).                    |                                  |                   |   |                                               |     |
| Please adjust your Digital Learning Agreement in the steps above and si | gn it again. Then you can resu | bmit your DLA in the step below. |                   |   |                                               |     |
| Courses submitted for review                                            |                                |                                  |                   |   | Submit for review                             |     |
| Learning Agreement signed by Home University                            |                                |                                  |                   |   |                                               |     |
| Learning Agreement signed by Partner university                         |                                |                                  |                   |   |                                               |     |
|                                                                         |                                |                                  |                   |   |                                               |     |

If your DLA has been rejected by your partner university, click on this button to see the reason and make further changes

Please note that you cannot change an existing course. You need to delete it and create a new one.

## 7. COURSE(S) REJECTED BY THE PARTNER

| - 1    | Information concerning EWP () |                             |                                             |   |               |           |              |                 |                                                 |                             |                                                       |  |  |
|--------|-------------------------------|-----------------------------|---------------------------------------------|---|---------------|-----------|--------------|-----------------|-------------------------------------------------|-----------------------------|-------------------------------------------------------|--|--|
|        | Learning                      | Agreement signed by student | Parviflora Andira<br>29/05/2023 11:53:59 AM | ~ | Action        |           |              | Message         |                                                 | Executed by                 | Executed on                                           |  |  |
|        | Le                            | earning Agreement signed by |                                             |   | Learning Agre | ement rej | ected by par | one course is   | not open, Course ABC.                           | Anna Rönneke                | 29/05/2023 11:59:26 AM                                |  |  |
|        |                               | coordinator                 |                                             |   | Learning Agre | ement sig | ined by coor | rdinator        | •                                               | Isabelle Tauer              | 29/05/2023 11:56:08 AM                                |  |  |
|        | Learning                      | Agreement signed by partner |                                             |   | Learning Agre | ement sig | ined by stud | lent            |                                                 | Parviflora Andira           | a 29/05/2023 11:53:59 AM                              |  |  |
| All co | urses                         |                             |                                             |   |               |           |              |                 | 30,00 Credits total for 5 Course at             | the host institution / 30,0 | 00 Credits total for 3 Course at the home institution |  |  |
|        |                               | Table A (                   | Courses at the receiving institution) ?     |   |               |           |              |                 | able B (Courses at the sending institution)   ? |                             | Comments ?                                            |  |  |
| -      |                               | l                           | Add a new course selection                  |   |               |           |              |                 | Add a new course selection                      |                             |                                                       |  |  |
| - (    | Course sele                   | ction 1                     |                                             |   |               |           |              |                 |                                                 |                             | Created on: 29/05/2023 11:50:14 AM                    |  |  |
|        |                               | Course no./host             | Course unit title at the host institution   |   | Credits       |           |              | Course no./home | Course unit title at the home institution       | Credits                     |                                                       |  |  |
|        | í Ó                           | <u>ABC</u>                  | Example Course 1                            |   | 8,00          | 0         | ø i          | <u>JU1</u>      | Replacement Course 1                            | 7,50 0                      |                                                       |  |  |
|        | í i                           | DEF                         | Example Course 2                            |   | 6,00          | 0         | 2 0          | <u>JU2</u>      | Replacement Course 2                            | 7,50 0                      |                                                       |  |  |
|        | í 🖬                           | GHI                         | Example Course 3                            |   | 10,00         | 0         | 2 0          | Electives       | Elective Semester                               | 15,00 0                     |                                                       |  |  |
|        | í 🖬                           | JKL                         | Example Course 4                            |   | 2,00          | 0         |              | Sum:            |                                                 | 30,00                       |                                                       |  |  |
|        | í i                           | MNO                         | Example Course 5                            |   | 4,00          | 0         | Add Cour     | rse             |                                                 |                             |                                                       |  |  |
|        |                               | Sum:                        |                                             |   | 30,00         |           |              | _               |                                                 |                             | Create/Save                                           |  |  |
| A      | Add Course                    |                             |                                             |   |               |           |              |                 |                                                 |                             |                                                       |  |  |

Here you can find the reason for the rejection.

#### **DELETE THE REJECTED COURSE(S)**

|     | Course no./host | Course unit title at the host institution | Credits |   |
|-----|-----------------|-------------------------------------------|---------|---|
|     | ABC             | Example Course 1                          | 8,00    | 0 |
| Z ū | DEF             | Example Course 2                          | 6,00    | 0 |
| Z i | <u>GHI</u>      | Example Course 3                          | 10,00   | 0 |
| 2 0 |                 | Example Course 4                          | 2,00    | 0 |
|     | MNO             | Example Course 5                          | 4,00    | 0 |
| Sun | 1:              |                                           | 30,00   |   |

Delete the rejected course

| Host institution                          | University of Oviedo - OVIEDO01     |                |
|-------------------------------------------|-------------------------------------|----------------|
| Study area                                | General                             |                |
| study program                             | Industrial Engineering and Manage • |                |
| Academic year                             | 2023/2024 -                         |                |
| Semester                                  | Autumn 2023 🗸                       |                |
| Course unit code at the host institution  | ABC                                 |                |
| Course unit title at the host institution |                                     |                |
| Local credits                             | 8,00                                |                |
| Link to course at the host institution    |                                     |                |
| Course deleted                            |                                     |                |
| Course added                              |                                     |                |
| Date of update                            |                                     |                |
| Course signed                             |                                     |                |
| Signed by                                 |                                     |                |
| Signed on                                 |                                     |                |
| Extension                                 |                                     |                |
|                                           |                                     |                |
|                                           |                                     |                |
| Close                                     | Delete                              | <br>Click here |

## ADD NEW COURSE(S)

Final check before signing

|            | Course no./host | Course unit title at the host institution | Credits |   |            | Course no./home | Course unit title at the home institution | Credits |
|------------|-----------------|-------------------------------------------|---------|---|------------|-----------------|-------------------------------------------|---------|
| z i        | DEF             | Example Course 2                          | 6,00    | 0 | 2 🖬        | <u>JU1</u>      | Replacement Course 1                      | 7,50 0  |
| ø i        | GHI             | Example Course 3                          | 10,00   | 0 | 2          | JU2             | Replacement Course 2                      | 7,50 0  |
| e i        | JKL             | Example Course 4                          | 2,00    | 0 | 2          | Electives       | Elective Semester                         | 15,00 0 |
| e i        | MNO             | Example Course 5                          | 4,00    | 0 |            | Sum:            |                                           | 30,00   |
|            | Sum:            |                                           | 22,00   |   | Add Course |                 |                                           |         |
| Add Course | 1               |                                           |         |   |            | -               |                                           |         |

Enter a new course

Back

#### Enter a replacement course if applicable

|           | Course no./host | Course unit title at the host institution | Credits |   |            | Course no./home | Course unit title at the home institution | Credits |
|-----------|-----------------|-------------------------------------------|---------|---|------------|-----------------|-------------------------------------------|---------|
| ø i       | DEF             | Example Course 2                          | 6,00    | 0 | ø i        | <u>JU1</u>      | Replacement Course 1                      | 7,50 0  |
| 2         | GHI             | Example Course 3                          | 10,00   | 0 | 2 🖬        | <u>JU2</u>      | Replacement Course 2                      | 7,50 0  |
| 2         | JKL             | Example Course 4                          | 2,00    | 0 | 2 🖬        | Electives       | Elective Semester                         | 15,00 0 |
| 2         | MNO             | Example Course 5                          | 4,00    | 0 | Su         | um:             |                                           | 30,00   |
| 2         | POR             | Example Course 6                          | 8,00    | 0 | Add Course |                 |                                           |         |
|           | Sum:            |                                           | 30,00   |   |            |                 |                                           |         |
| Add Cours | e l             |                                           |         |   |            |                 |                                           |         |

Click here once you added a new course

## CHECK YOUR NEW DLA

| Study Programme at the Receiving Institution<br>Mobility type: Semester(s)   |                            |                                                                                        |          |                                                                                                    |  |  |  |
|------------------------------------------------------------------------------|----------------------------|----------------------------------------------------------------------------------------|----------|----------------------------------------------------------------------------------------------------|--|--|--|
| Table A                                                                      | Component Code<br>(if any) | Component title at the Receiving Institution<br>(as indicated in the course catalogue) | Semester | Number of ECTS credits (or equivalent) to be awarded by the Receiving<br>Institution upon successful completion |  |  |  |
|                                                                              | DEF                        | Example Course 2                                                                       | 1/2      | 6,00                                                                                                    |  |  |  |
|                                                                              | GHI                        | Example Course 3                                                                       | 1/2      | 10,00                                                                                                    |  |  |  |
|                                                                              | JKL                        | Example Course 4                                                                       | 1/2      | 2,00                                                                                                    |  |  |  |
|                                                                              | MNO                        | Example Course 5                                                                       | 1/2      | 4,00                                                                                                    |  |  |  |
|                                                                              | POR                        | Example Course 6                                                                       | 1/2      | 8,00                                                                                                    |  |  |  |
|                                                                              |                            |                                                                                        |          | Total: 30,00                                                                                                    |  |  |  |
| Close Sign and Transfer Check your new course before clicking on this button |                            |                                                                                        |          |                                                                                                    |  |  |  |

You then jump back to this overview →

Click here to get back to your workflow

| -                    | Table A (Courses at the receiving institution) (?)<br>Add a new course selection |                                               |           |   | Table B (Courses at the sending institution) (?)<br>Add a new course selection |                 |                                           |         |  |
|----------------------|----------------------------------------------------------------------------------|-----------------------------------------------|-----------|---|--------------------------------------------------------------------------------|-----------------|-------------------------------------------|---------|--|
| - Course selection 1 |                                                                                  |                                               |           |   |                                                                                |                 |                                           |         |  |
|                      | Course no./host                                                                  | Course unit title at the host institution     | Credits   |   |                                                                                | Course no./home | Course unit title at the home institution | Credits |  |
| 2 🖬                  | DEF                                                                              | Example Course 2                              | 6,00      | 0 | e i                                                                            | <u>JU1</u>      | Replacement Course 1                      | 7,50 0  |  |
| 2                    | GHI                                                                              | Example Course 3                              | 10,00     | 0 | 2                                                                              | <u>JU2</u>      | Replacement Course 2                      | 7,50 0  |  |
| 2 🖬                  | JKL                                                                              | Example Course 4                              | 2,00      | 0 | e i                                                                            | Electives       | Elective Semester                         | 15,00 0 |  |
| 2 🖬                  | MNO                                                                              | Example Course 5                              | 4,00      | 0 | 5                                                                              | Sum:            |                                           | 30,00   |  |
| 2                    | PQR                                                                              | Example Course 6                              | 8,00      | 0 | Add Course                                                                     |                 |                                           |         |  |
|                      | Sum:                                                                             |                                               | 30,00     |   |                                                                                |                 |                                           |         |  |
| Add Course           |                                                                                  |                                               |           |   |                                                                                |                 |                                           |         |  |
| E                    | Back St                                                                          | now current version Final check of LA without | t changes |   |                                                                                |                 |                                           |         |  |

## 8. SUBMIT YOUR NEW DLA

| Before the mobility - Erasmus Digital Learning Agreement                                                                              |                                                                                                    |            |                   |                                               |  | 3/6 |  |  |
|----------------------------------------------------------------------------------------------------|----------------------------------------------------------------------------------------------------|------------|-------------------|-----------------------------------------------|--|-----|--|--|
| Data for Learning Agreement added                                                                                                    | <b>~</b>                                                                                                    | 29/05/2023 | Parviflora Andira |                                               |  |     |  |  |
| Course selection (JTH, HHJ, HLK students)                                                                                             | <b>~</b>                                                                                                    | 29/05/2023 | Parviflora Andira | Enter courses into digital Learning Agreement |  |     |  |  |
| Course selection refused by partner                                                                                                   | <ul> <li>Image: A set of the set of the</li></ul> | 29/05/2023 | Isabelle Tauer    |                                               |  |     |  |  |
| The partner university has refused your Digital Learning Agreement (DLA).                                                             |                                                                                                    |            |                   |                                               |  |     |  |  |
| Please adjust your Digital Learning Agreement in the steps above and sign it again. Then you can resubmit your DLA in the step below. |                                                                                                    |            |                   |                                               |  |     |  |  |
| Courses submitted for review                                                                                                    |                                                                                                    |            |                   | Submit for review                             |  |     |  |  |
| Learning Agreement signed by Home University                                                                                          |                                                                                                    |            |                   |                                               |  |     |  |  |
| Learning Agreement signed by Partner university                                                                                       |                                                                                                    |            |                   |                                               |  |     |  |  |
|                                                                                                    |                                                                                                    |            |                   |                                               |  |     |  |  |

Submit again for review

#### 9. DLA APPROVED

| Before the mobility - Erasmus Digital Learning Agreement    |          |            |                         |                                       |  | 5/5 |
|-------------------------------------------------------------|----------|------------|-------------------------|---------------------------------------|--|-----|
| Data for Learning Agreement added                           | <b>v</b> | 29/05/2023 | Parviflora Andira       |                                       |  |     |
| Course selection (JTH, HHJ, HLK students)                   |          | 29/05/2023 | Parviflora Andira       |                                       |  |     |
| Courses submitted for review                                |          | 29/05/2023 | Parviflora Andira       |                                       |  |     |
| Learning Agreement signed by Home University                |          | 29/05/2023 | ewp_learn_agree_service |                                       |  |     |
| Learning Agreement signed by Partner university             |          | 29/05/2023 | ewp_learn_agree_service |                                       |  |     |
| During the mobility - Changes to Digital Learning Agreement |          |            |                         |                                       |  | 0/1 |
| Changes to Digital Learning Agreement                       |          |            |                         | Changes to Digital Learning Agreement |  |     |

Once your DLA is approved, it will look like this in your workflow.

First then you will have the chance to make changes to your DLA if needed

# 

#### JÖNKÖPING UNIVERSITY